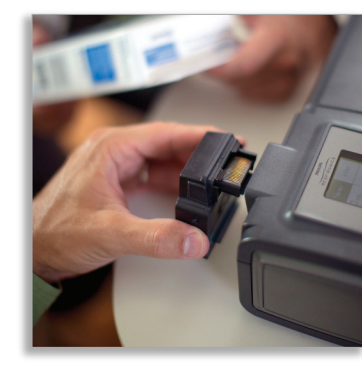

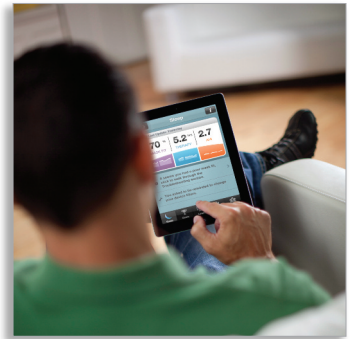

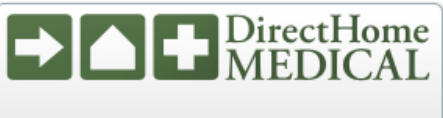

Presented With Compliments From www.DirectHomeMedical.com

## Using SleepMapper with a Bluetooth Accessory Module

Learn how to connect your Bluetooth Accessory Module to your System One sleep therapy device\* and start accessing the SleepMapper mobile app.

## Connecting the Bluetooth Accessory Module to your PAP device

- Unplug your System One device from its power source.
- Remove the SD card cover from the device.
- Attach the Bluetooth Accessory Module to the device.
- Plug the device into a power source.
- Press the **Pairing Button** on the side of the Bluetooth Accessory Module (the blue LED light will start flashing).

## Connecting to your mobile device

- Go to the **Settings** area on your mobile device.
- Turn the Bluetooth setting **On**.
- Search for **Bluetooth devices**.
- Select the Bluetooth Accessory Module from the list of devices "PR BTXXXX" (the "X"s will be the last four digits of the serial number on your module).
- When prompted, enter pin code "1008" on your mobile device.

## Connecting the SleepMapper mobile app to your PAP device

- Open the SleepMapper mobile app.
- Go to the **Settings** area of SleepMapper.
- Select **Device Connection**.
- Select Bluetooth Connection.
- Press the **Choose** button.

Your mobile app will now sync with your System One device.

Note: Your sleep therapy data history will only be shown from the time that your SleepMapper account was created.

\*To see which System One sleep therapy devices are compatible with SleepMapper, visit: www.sleepmapper.com/compatible

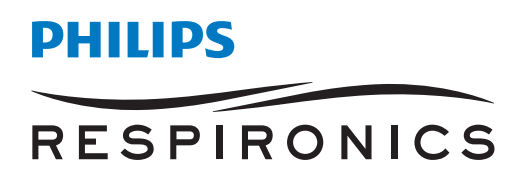